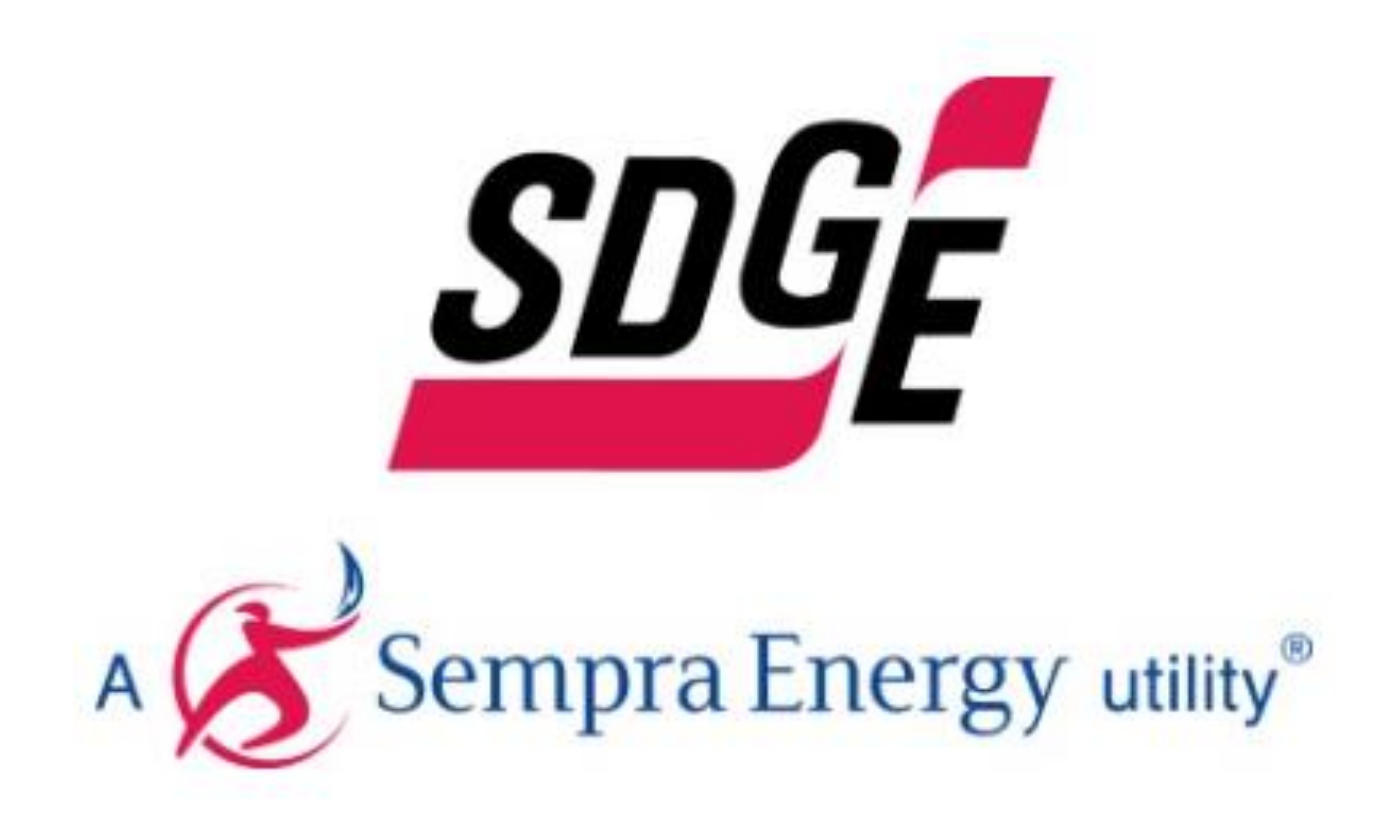

# Interactive Map and GNA/DDOR User Guide

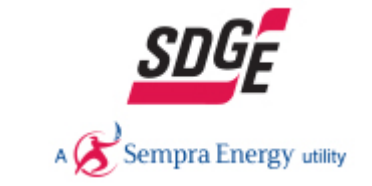

Update 12/15/2019

# Table of Contents

| Support Data                                                                |    |
|-----------------------------------------------------------------------------|----|
| Purpose                                                                     | 3  |
| Access                                                                      | 3  |
| Technical Support                                                           | 4  |
| Disclaimer                                                                  | 4  |
| Data Redaction                                                              | 4  |
| Definitions                                                                 | 5  |
| Interactive Map                                                             | 6  |
| Map Navigation                                                              | 6  |
| Elevation Map Display                                                       | 7  |
| Legend                                                                      | 8  |
| Layers                                                                      | 9  |
| Layer Display Information                                                   |    |
| Substation Layer                                                            |    |
| Planning Investment & Candidate Deferral Layer -Grid and Section zoom level | 11 |
| GNA layer -Grid and Section zoom level                                      | 12 |
| Downloads                                                                   | 13 |
| Planning Investment, Candidate Deferral & GNA Layer                         | 13 |
| API                                                                         | 14 |

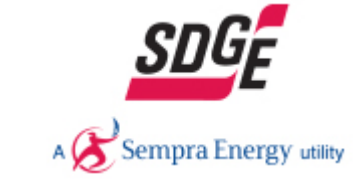

### Support Data

#### Purpose

California Public Utilities Commission (CPUC) on Rulemaking 14-0808-13 issued on February 2015, required San Diego Gas & Electric (SDG&E) and other utilities to publish Distribution Resource Plan (DRP) by July 2015. The GNA and DDOR data was mandate in the DRP Track 3, sub-track 3 Decision issued in February 2018 by the CPUC to be map. The intended of the map is to help developers and contractors to find LNBA results, GNA and DDOR report of projects.

#### Access

For registration please visit <u>SDGE.com</u>

Once registration is complete, click on the link to the Map.

URL: <a href="https://interconnectionmapsdge.extweb.sempra.com/">https://interconnectionmapsdge.extweb.sempra.com/</a>

Enter your **Username** and **Password** given in the email and click the **Sign-In** button.

| Sign in to San Diego Gas &<br>Electric with | @esri |
|---------------------------------------------|-------|
| ArcGIS login                                | ^     |
| 🔓 Username                                  |       |
| Keep me signed in                           | _     |
| Sign In                                     |       |
| Forgot username? or Forgot passv            | vord? |

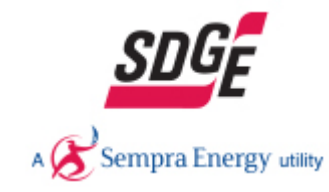

#### **Technical Support**

If you need assistance in viewing/registering or technical issues for the interactive map, contact us via email or phone (858) 636-5581 during regular business hours (Mon-Fri, 7 a.m. to 4 p.m.)

#### Disclaimer

The maps are provided by SDG&E in accordance with requirements set forth by the California Public Utilities Commission. The map is not survey grade. SDG&E is not responsible for the use or reliance upon these maps by any party, and SDG&E makes no warranties, express or implied, regarding the accuracy or quality of these maps, or the frequency at which these maps are updated. Data provided is for informational purposes only. The values do not imply or guarantee that no distribution upgrade will be required.

#### Data redaction

SDG&E complies with the 15/15 rule, that states: If a customer takes 15% or more of the total load of the circuit OR if a circuit holds 15 customers or less, then the data will qualify for data redaction.

On the interactive map the following will be consider:

- If a circuit fails the 15/15 rule, it will be redacted from the map. Data still will be available as requested.
- If downstream from the SCADA device that was used for operational flexibility fails the 15/15 rule, only one (the minimum) value of the 576 points in the operational flexibility screen profile is provided for all the sections downstream from a sectionalizing device subject to the 15/15 Rule data redaction criteria.

| Circuit Level 15/15 | SCADA Device Level 15/15 | Aggregate Load Profile  | Redacted ICA Operation Flexibility Data |
|---------------------|--------------------------|-------------------------|-----------------------------------------|
| Pass                | Pass                     | No                      | No                                      |
| Pass                | Fail                     | No                      | Yes                                     |
| Fail                | Not applicable           | No data provided on map | No data provided on map                 |

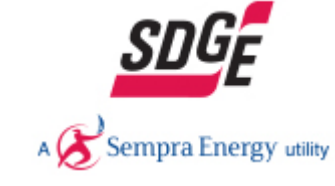

### Definitions

| Grid Needs Assessment (GNA)                     | Preliminary set of grid needs identified from the distribution forecast.                                                                                               |
|-------------------------------------------------|----------------------------------------------------------------------------------------------------|
| Distribution Deferral Opportunity Report (DDOR) | Analyzed grid needs that would result in a capital investment.                                                                                                    |
| Planned Investment                              | The list of capital projects in the DDOR.                                                                                                    |
| Candidate Deferral                              | A subset of the DDOR planned investments that are eligible to become procured via competitive Distribution Planning Advisory Group (DPAG) and Advice letter decisions. |
| Locational Net Benefits Analysis (LNBA)         | The quantitative benefit generated by deferring a capital investment for 5 years. Represented each KW of DER for each year of the project deferral.                    |

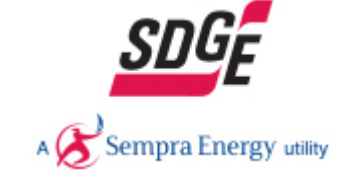

ve solicitation based on

l as a \$ range of installing

### **Interactive Map**

#### Map Navigation

1 Search Bar

Type an address, city, place, substation or circuit to zoom into that location.

- **2** Zoom tools
  - 2.1 Zoom extent zooms out to default elevation, service territory
  - 2.2 Next zoom- takes you one forward zoom level
  - 2.3 Previous zoom takes you one back zoom level
  - **2.4** Zoom out- draw a rectangle on an area on the map to zoom out
  - **2.5** Zoom in- draw a rectangle on an area on the map to zoom in
  - **2.6** Panning Click and drag on the map to move the map location.
  - **2.7** Zoom in and zoom out buttons

(or use the mouse wheel to zoom in and out)

- **3** Specific Zoom level layer
  - **3.1** Substation Level zooms to an elevation to display layer
  - **3.2** Grid Level zooms to an elevation to display layer
  - **3.3** Section Level zooms to an elevation to display layer
- 4 Legend click to displays the values of the selected layer
- 5 Layer List click to select the desire layer to view
- **6** Information & User Guide
- **7** Base Map Gallery
- **8** API
- 9 Elevation map display

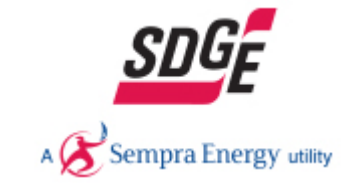

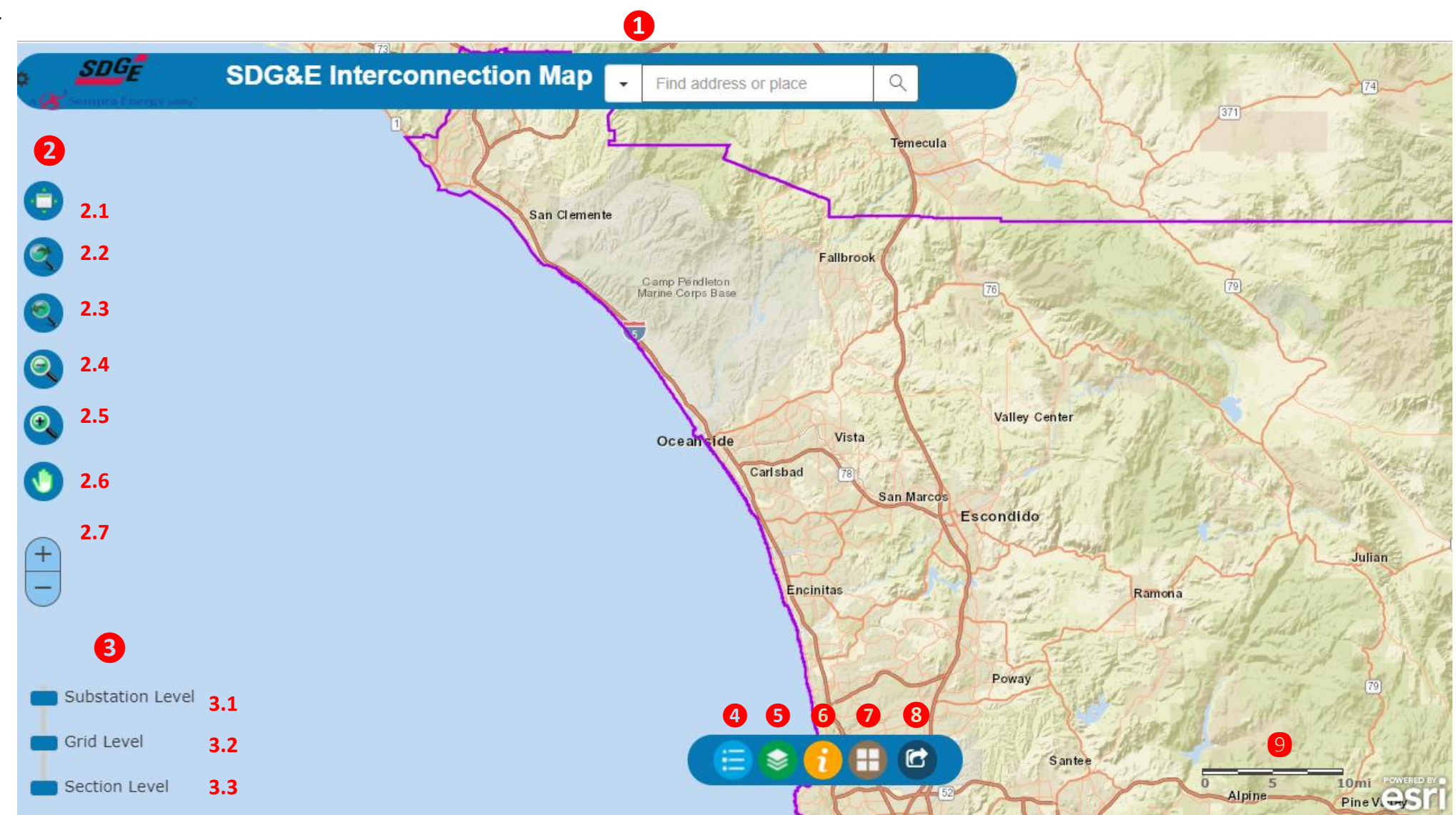

Update 12/15/2019

### Elevation Map Display

The following attributes will be display at different elevations on the map

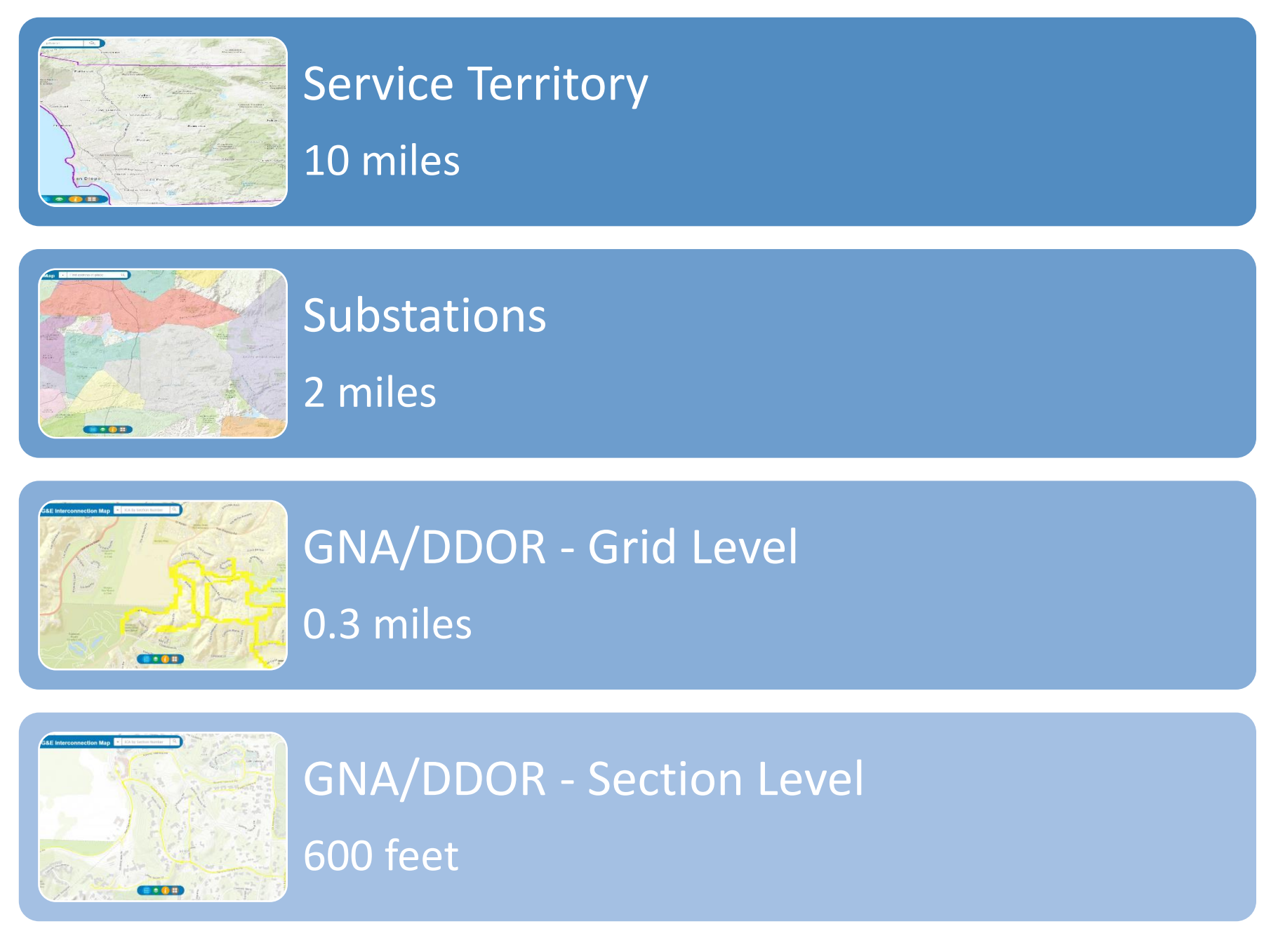

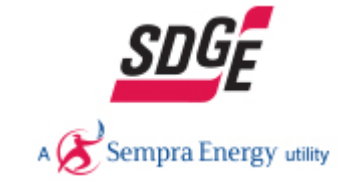

#### Legend

Displays what the different color is representing \$ range of installing each KW of DER for each year of the project deferral

- 1 Click to show the legend
- 2 A window will appear on the right showing the selected layer values by the range of dollars per KW year capacity.

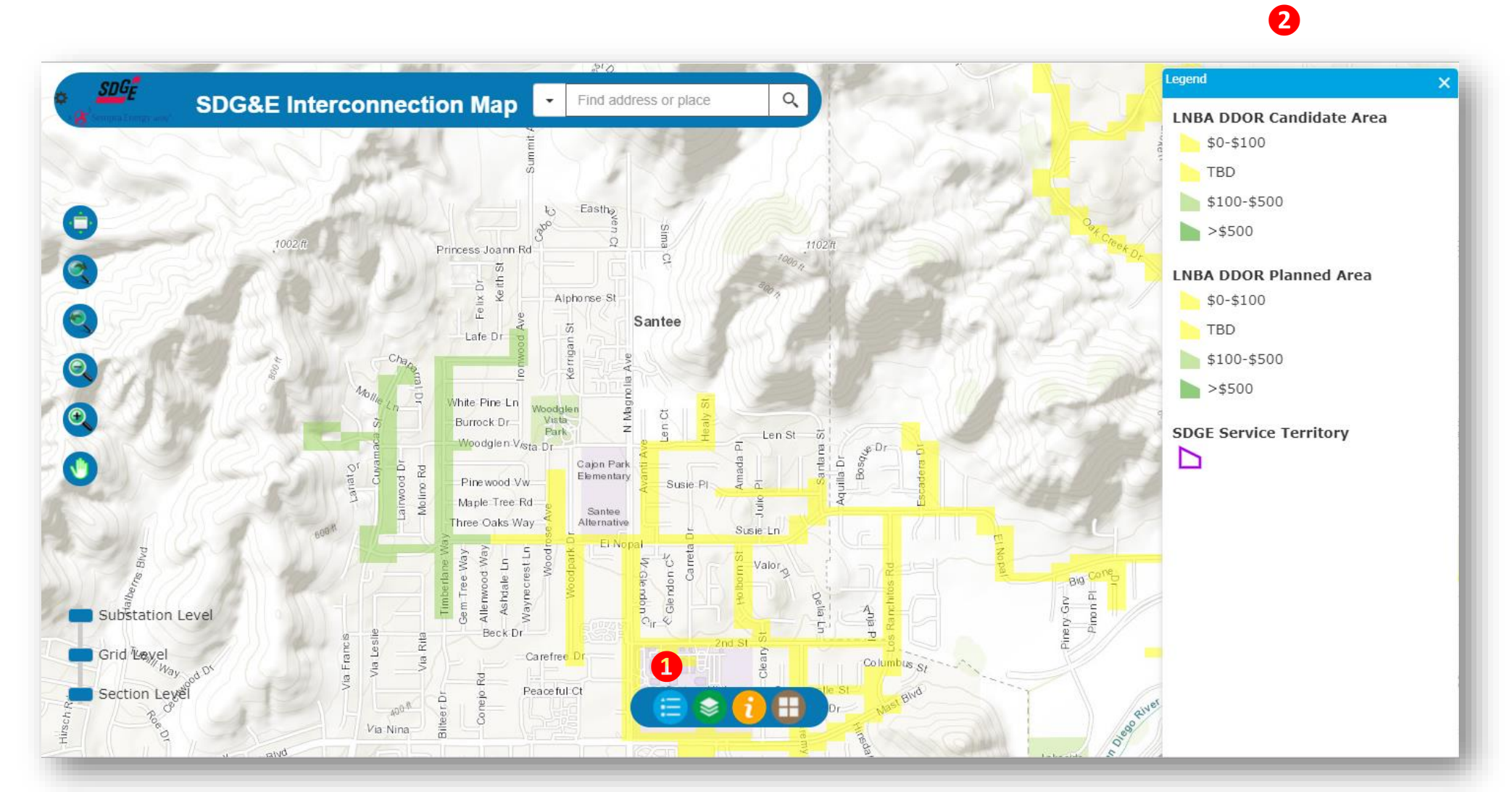

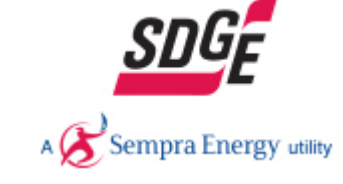

Layers List

- 1 Click to select the layer of interest
- 2 A window will appear on the right showing different layers that can be selected. The default layer is Generation Capacity. Please select the DDOR/LNBA Layer to display the area of need of a planned infrastructure project. The default is that both the Planned Investment and Candidate Deferral layers are selected.

**Planned Investment –** The list of capital projects in the DDOR.

**Candidate Deferral** – A subset of the DDOR planned investments that are eligible to become procured via competitive solicitation based on Distribution Planning Advisory Group (DPAG) and Advice letter decisions.

**GNA** – Grid Needs Assessment: Preliminary set of grid needs identified from the distribution forecast

**3** Timestamp the last time the layers were updated.

#### Note:

See *Navigation Tools ICA User guide* for ICA layer information

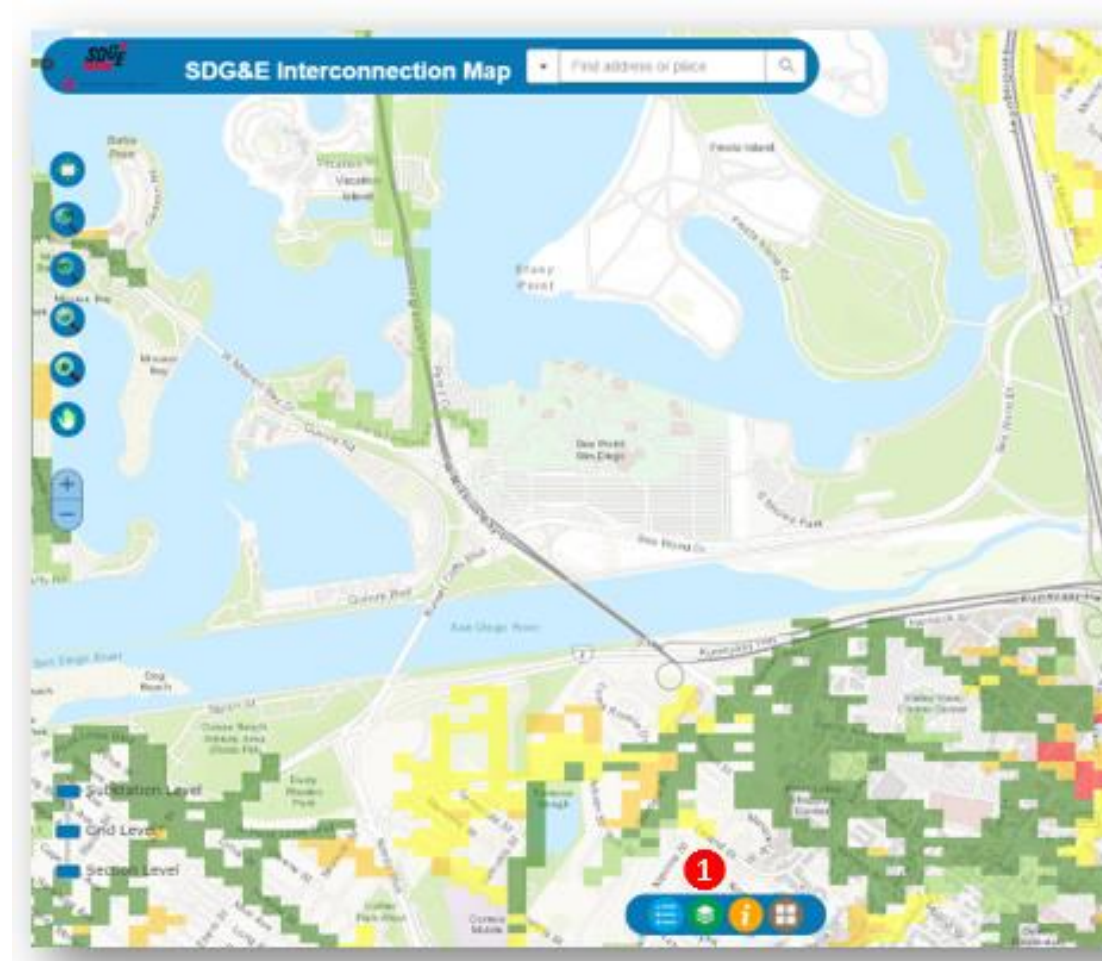

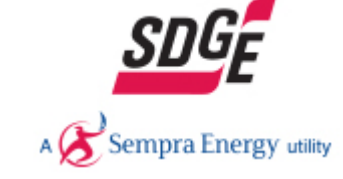

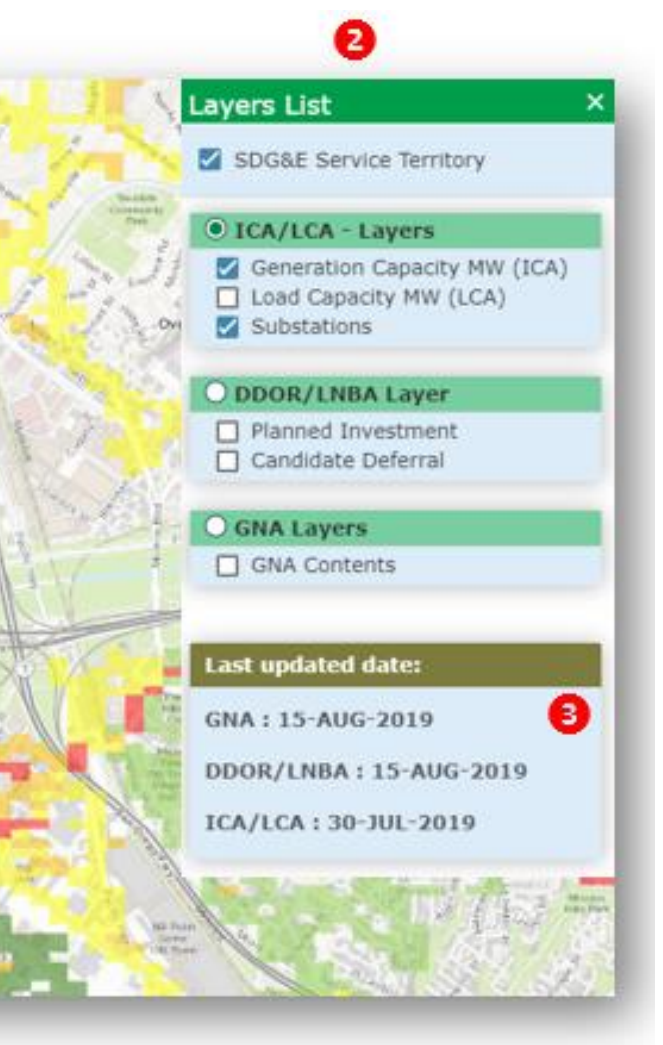

### Layer Display Information

#### Substation layer

This layer loads at 2 miles zoom level

- Click on any substation colored polygon area and a window will pop-up displaying the following information on the substation selected:
  - Substation Name

**Note**: Only substation that contain a project(s) will be display.

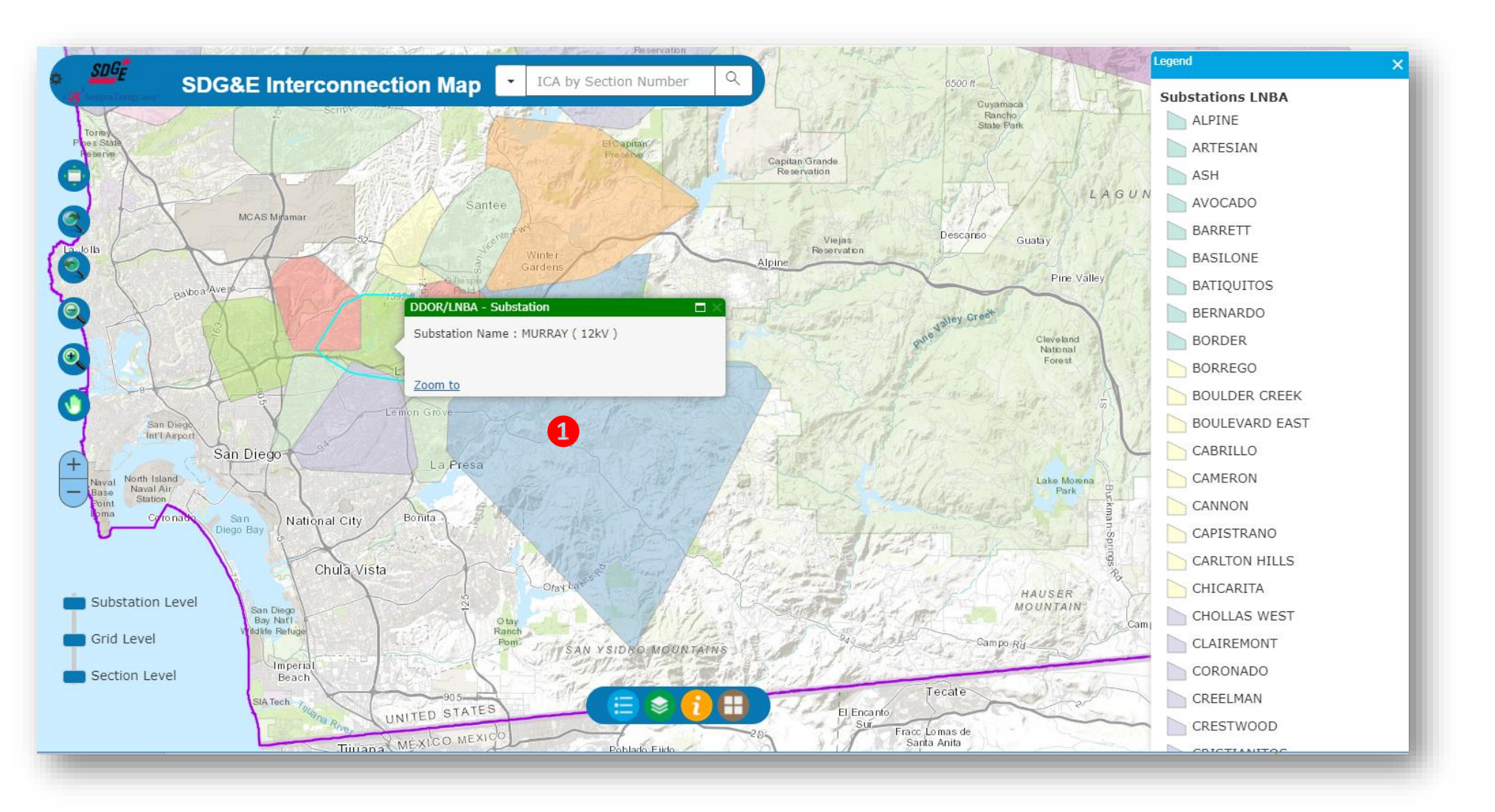

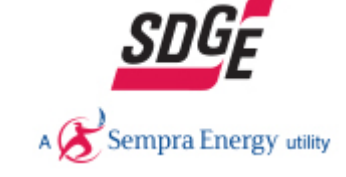

#### Planning Investment & Candidate Deferral Layer -Grid and Section zoom level

This layer loads at zoom level 0.3 mile.

- 1 Click on any Grid or Line Section (this depends on the zoom level) to open a window to display information
- **2** The pop-up will display:

For DDOR/LNBA Planned Investment

- DDOR Project
- Substation
- Bank/Circuit
- Project Description
- Equipment involved
- Additional Project Description
- In-Service Date
- Deficiency Need (Year)
- Deficiency % (Year)
- Equipment Units
- Distribution Service Identified
- DER Service Eligible
- LNBA Range (\$/KW-year)

#### For DDOR/LNBA Candidate Deferral

- DDOR Project
- GNA ID
- Substation
- Bank/Circuit
- In-Service Date
- Distribution Service Required
- Months of Need
- Duration of Need
- Number of Need Events per Year
- Service Provision MW
- Estimated LNBA Range (\$/KW-year)
- Utility Cost of Traditional Mitigation

**3** Click to download the data

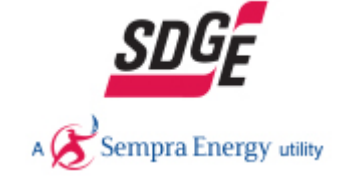

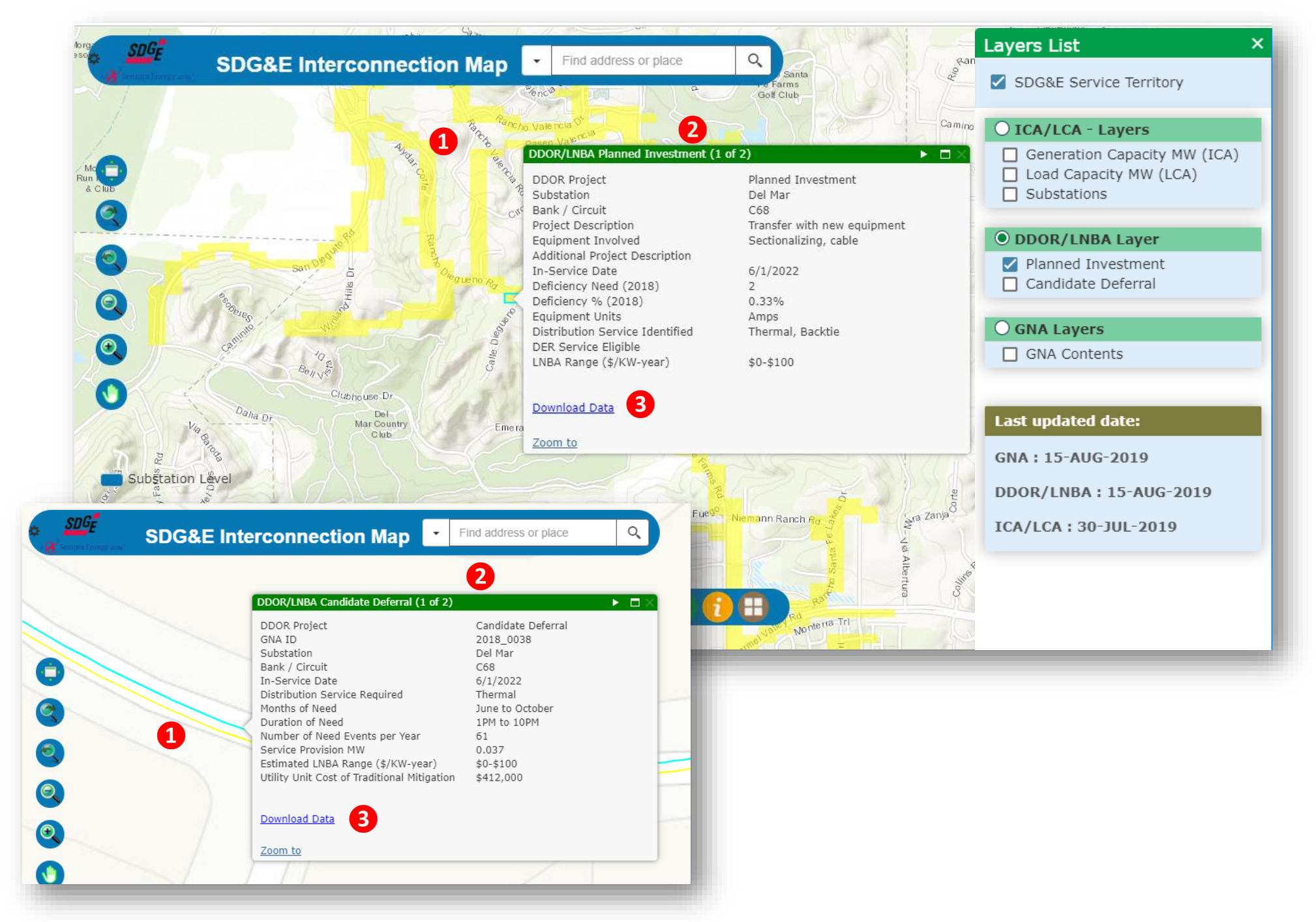

GNA layer -Grid and Section zoom level
Click on any Grid or Line Section (this depends on the zoom level) to open a window to display information

**2** The pop-up will display:

For GNA

- Substation
- Facility ID
- Primary Driver
- Distribution Service Identified
- Anticipated Upgrade Date
- Equipment Rating
- Equipment Units
- 5 year % Deficiency

**3** Click to download the data

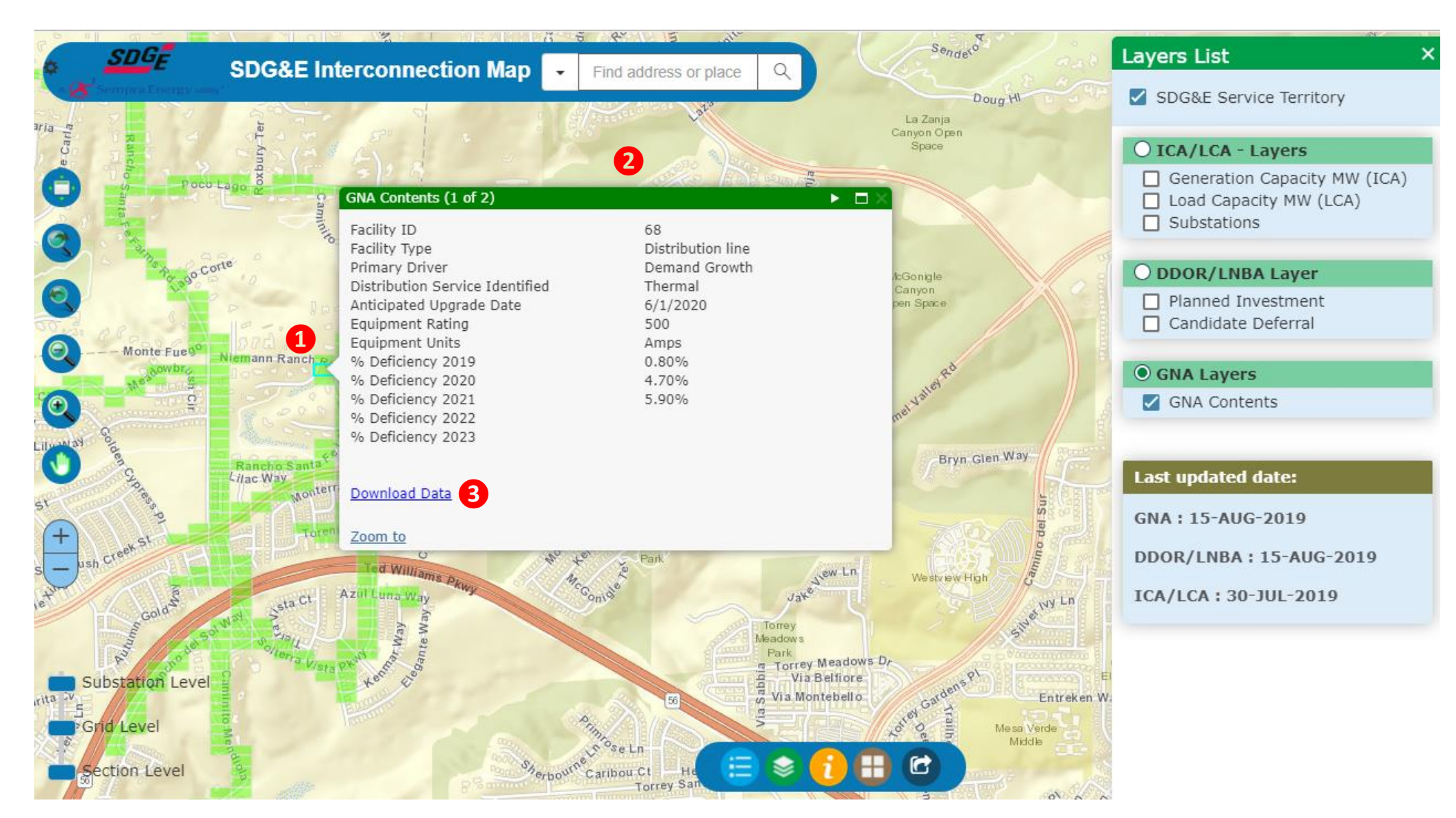

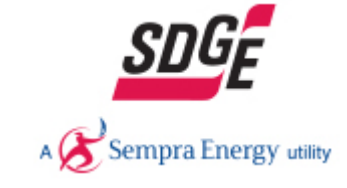

### Downloads

Planning Investment, Candidate Deferral Layer & GNA

1 Click on the "Download Dataset" to download the following files:

• LNBA\_DDOR\_Full

Two taps will be on the report:

- 1. DDOR Planned Investment
- 2. DDOR Candidate Deferral
  - GNA\_Contents\_Full
- A tap will be on the report:
- 1. Preliminary set of grid needs identified from the distribution forecast

| DDOR/LNBA Candidate Deferral (1 of 6)                                                                                                    |                                                                                                    |     | GNA Contents (1 of 2)                                                                                                    |
|----------------------------------------------------------------------------------------------------|----------------------------------------------------------------------------------------------------|-----|----------------------------------------------------------------------------------------------------|
| DDOR Project<br>GNA ID<br>Substation<br>Bank / Circuit<br>In-Service Date<br>Distribution Service Required<br>Months of Need<br>Duration of Need<br>Duration of Need Events per Year<br>Service Provision MW<br>Estimated LNBA Range (\$/KW-year)<br>Utility Unit Cost of Traditional Mitigation | Candidate Deferral<br>2018_0038<br>Del Mar<br>C68<br>6/1/2022<br>Thermal<br>June to October<br>1PM to 10PM<br>61<br>0.037<br>\$0-\$100<br>\$412,000 |     | Facility ID<br>Facility Type<br>Primary Driver<br>Distribution Service Identified<br>Anticipated Upgrade Date<br>Equipment Rating<br>Equipment Units<br>% Deficiency 2019<br>% Deficiency 2020<br>% Deficiency 2022<br>% Deficiency 2023 |
| Download Data                                                                                                    |                                                                                                    |     | Download Data                                                                                                    |
| Zoom to                                                                                                    |                                                                                                    | - 1 | Zoom to                                                                                                    |

|                        |   |              | А         |            | В                | С       |     | D                         |          |            | E            | F                 |
|------------------------|---|--------------|-----------|------------|------------------|---------|-----|---------------------------|----------|------------|--------------|-------------------|
|                        |   | Area<br>Iden | tificatio | on:        |                  | Bank /  |     |                           |          |            |              |                   |
| INRA DOOR Full view    | 1 | GNA          | ID        | 🖃 Substati | ion 💌            | Circuit | -   | Description               | <b>*</b> | Equipmer   | nt Involve 🔻 | Additional Inforr |
|                        | 2 | 2018         | _0001     | Batiquit   | tos              | C751    | ٦   | Transfer                  |          | N/A        |              |                   |
|                        |   | 2018         | _0002     | Batiquit   | tos              | C757    | 1   | Transfer with new eq      | uipment  | Cable      |              |                   |
|                        | 4 | 2018         | _0003     | Batiquit   | tos              | B4243   | 1   | Transfer                  |          | N/A        |              |                   |
|                        |   |              |           |            |                  |         |     |                           |          | Trenching  | /conduit,    |                   |
|                        |   | 2018         | _0004     | Cannon     |                  | C783    | 1   | Transfer                  |          | cable, sec | tionalizing  |                   |
|                        |   | 4            | DDOR Pla  |            | R Planned Invest |         | [   | DDOR Candidate Deferral 🕂 |          |            |              |                   |
|                        |   |              |           |            |                  |         |     |                           |          |            |              |                   |
|                        |   |              |           | А          | В                |         |     | С                         | D        |            |              | E                 |
| -                      |   | 1            | Subs      | tation ID  | ) Facilit        | y ID    | F   | acility Type              | Primary  | Driver     | Distribu     | ition Service     |
| GNA_Contents_Full.xlsx |   | 2            | Olo       | d Town     | 105              | 5       | Dis | tribution line            | Demand ( | Growth     | 1            | Thermal, Bac      |
|                        |   | 3            | Co        | ronado     | 376              | 5       | Dis | tribution line            | Demand ( | Growth     | L I          | Thermal, Bac      |
|                        |   |              | •         | -          | GNA Co           | onten   | ts  | (+)                       |          |            |              |                   |

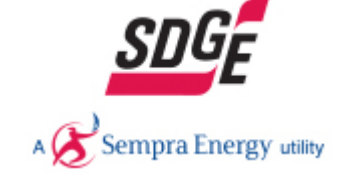

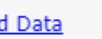

68 Distribution line Demand Growth Thermal 6/1/2020 500 Amps 0.80% 4.70% 5.90%

▶ □>

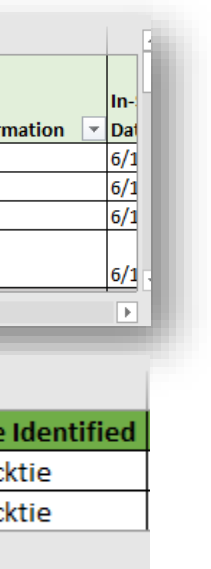

### API (Application Programming Interface)

- 1 Click to export data
- **2** A window will appear on the right
- **3** Select one of the layers to extract
  - Candidate Deferral Projects To download all the projects on this layer
  - Planned Investment To download all the projects on this layer.
  - **GNA** To download all the projects on this layer.
- 4 Select the export format
  - Shapefile
  - CSV
  - JSON
- **5** Click to export the data.
- 6 A list with a file or files will be displayed to save, just click each file to save on local machine.
- **7** Please click on "Clear" to run a new query

#### Note:

For information on Generation Capacity and Load Capacity layers reference the Navigation Tools ICA User guide

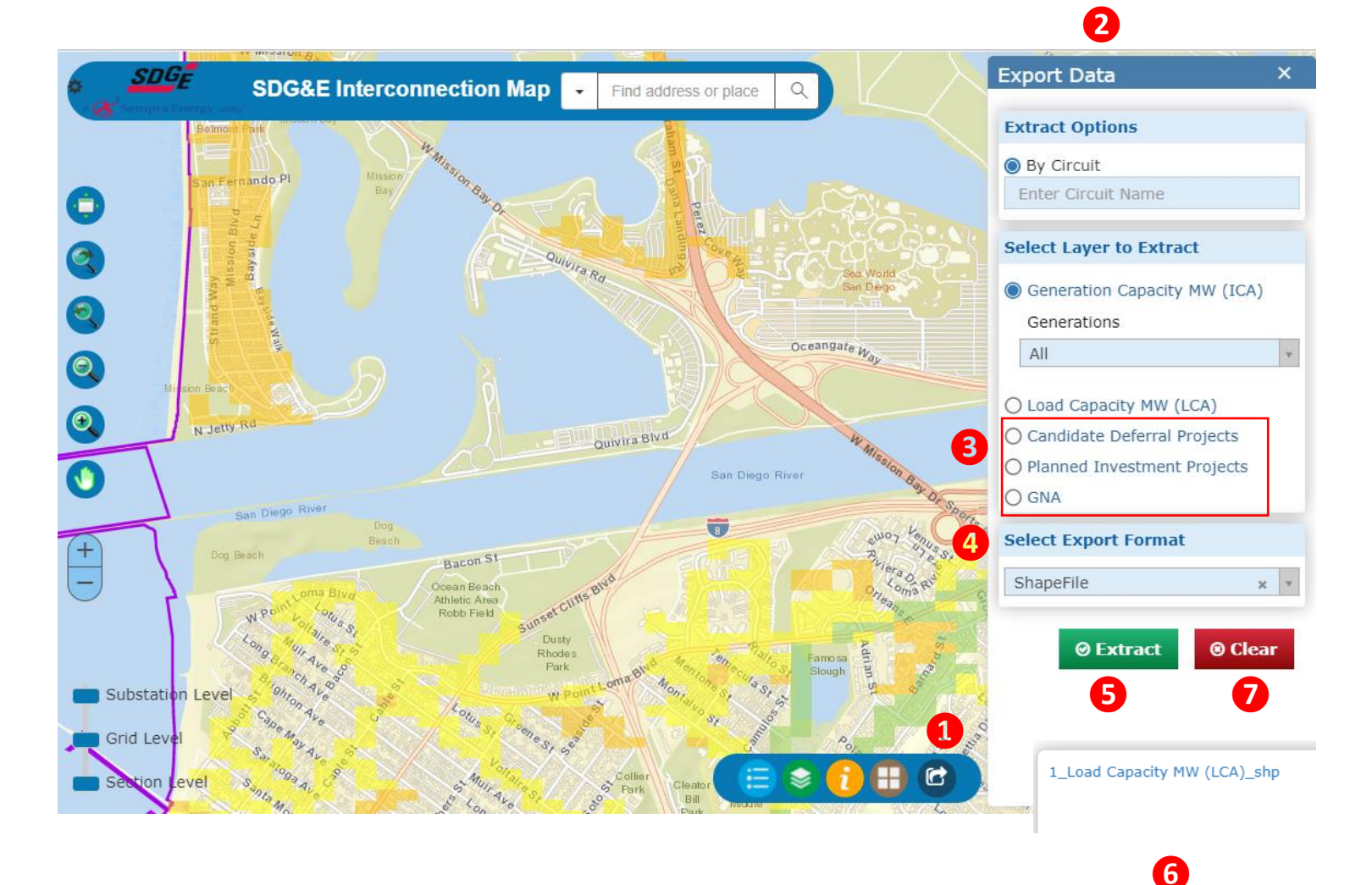

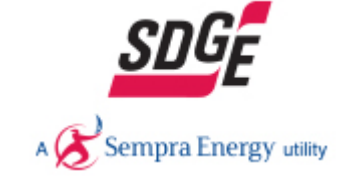